# Your Desk Microsoft Teamsチャット連携マニュアル

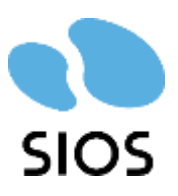

Copyright ©SIOS Technology, Inc. All Rights Reserved.

サインイン

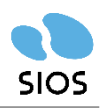

### サインイン手順

Yourdeskのログイン画面で、「Microsoftで続ける」をクリック。
Microsoftのサインイン画面が表示されるので、アカウントのメールアドレス等を入力し「次へ」。
パスワードを入力し、「サインイン」をクリック。
④要求されているアクセス許可を「承諾」

以上でサインインし、YourdeskのTOPページ画面に画面が移行します。

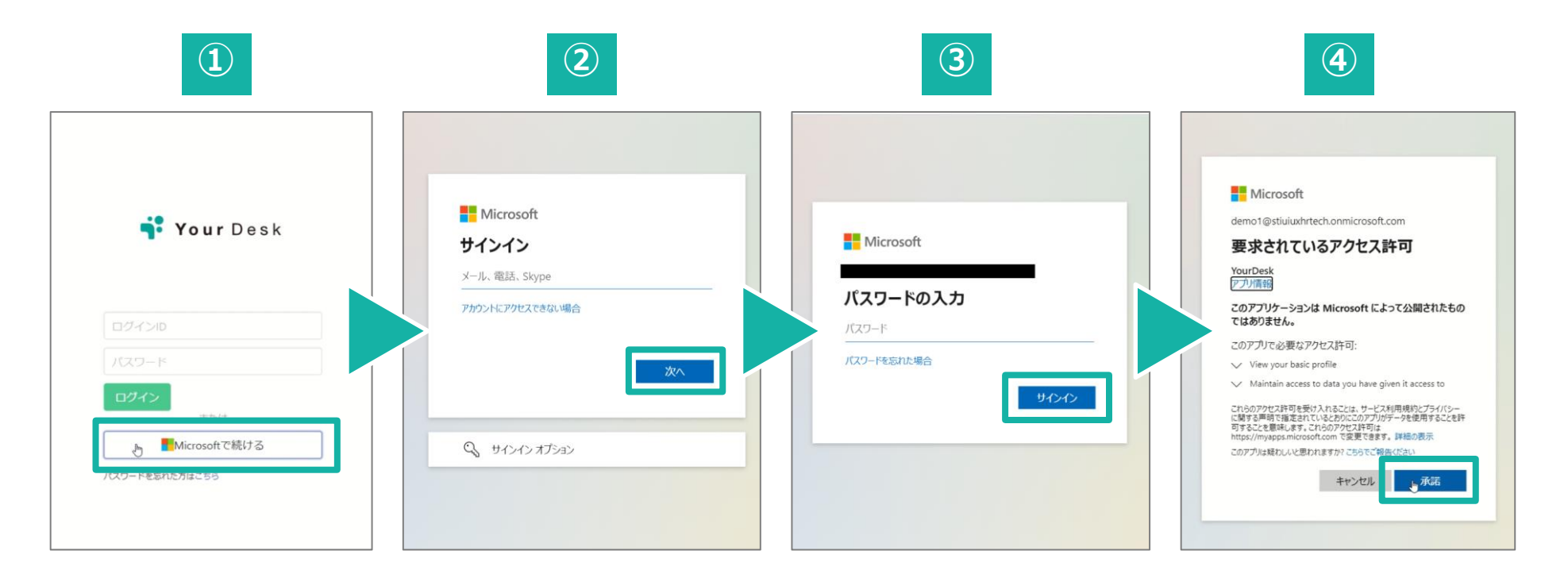

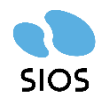

Yourdeskに登録されているアカウントにTeamsからメッセージを簡単に送ることが出来ます。

#### Teamsでメッセージを送る手順

①TOPページのフロア図面内、ユーザー検索などから、メッセージを送るユーザーを選択します。 (※下図ではフロア図面からユーザーを探す場合)

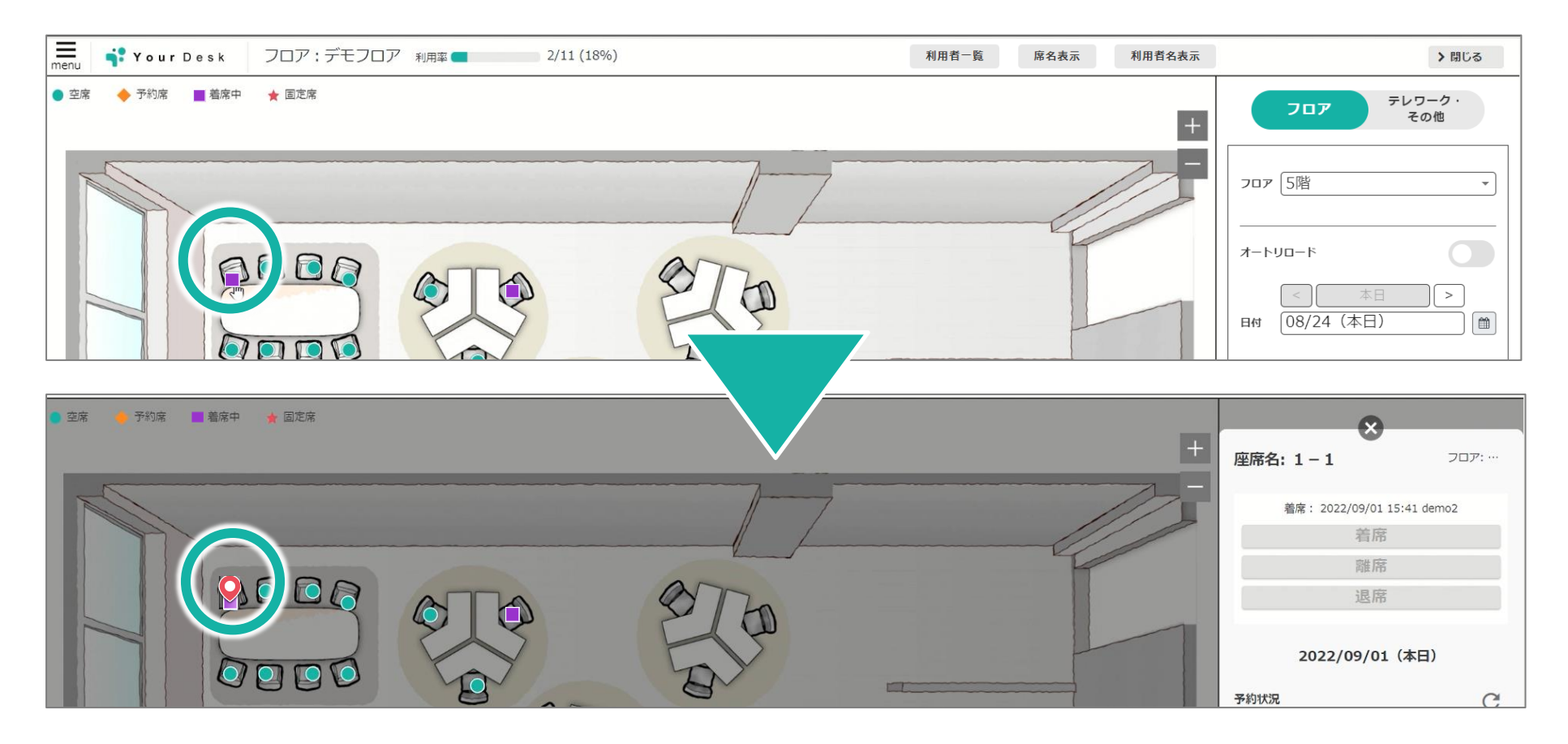

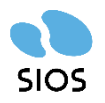

#### <u>Teamsでメッセージを送る手順</u>

②右側の詳細画面にある、ユーザーの名前をクリックしてプロフィールを表示する。 ③プロフィール内に、Teamsのアイコンがあるのでクリックする。

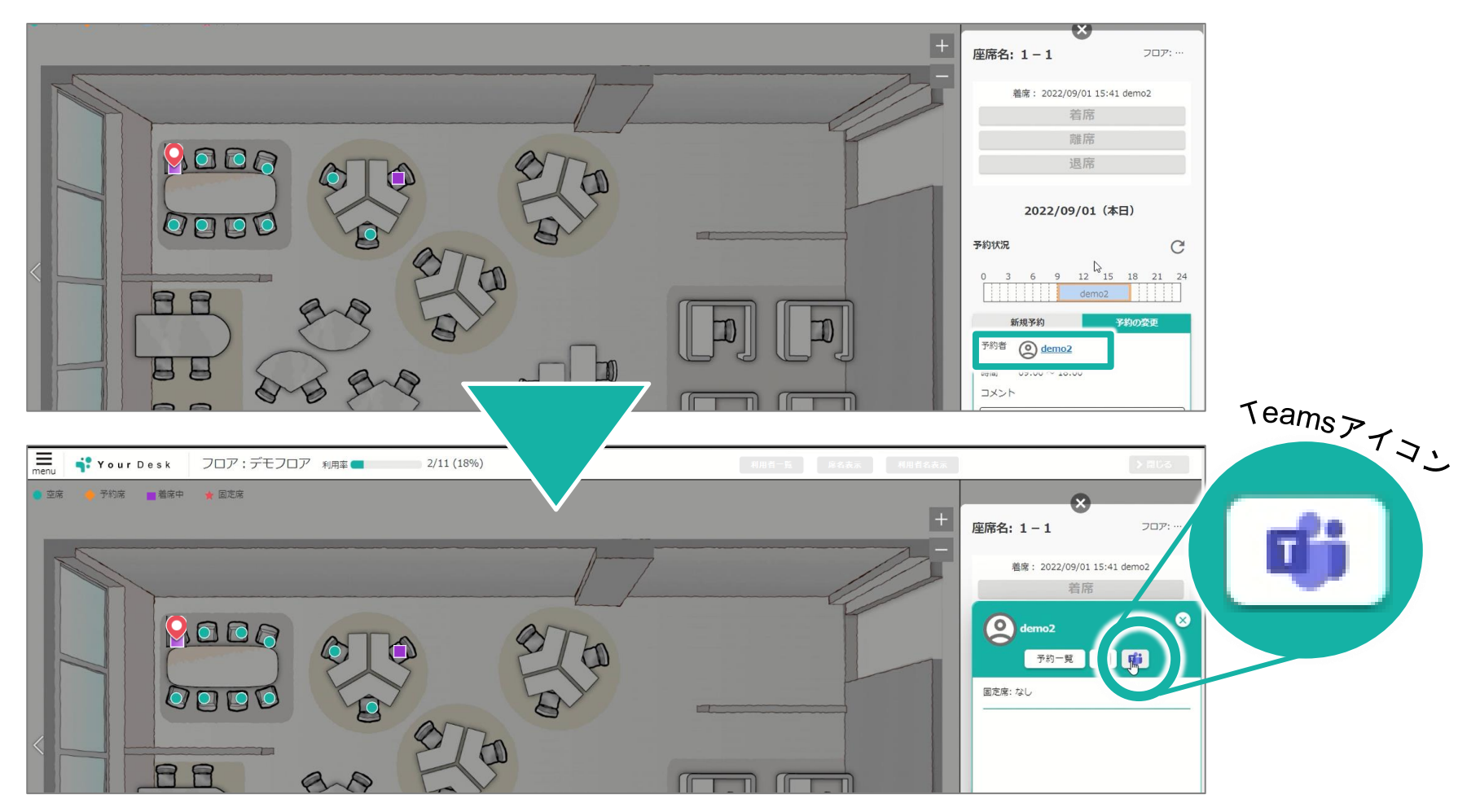

# 組織のメンバーにTeamsでメッセージを送る

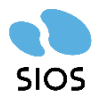

## ④下図のように、Teamsを開く許可を求める画面が出る場合があるので、その場合は 「Microsoft Teamsを開く」を選択する。

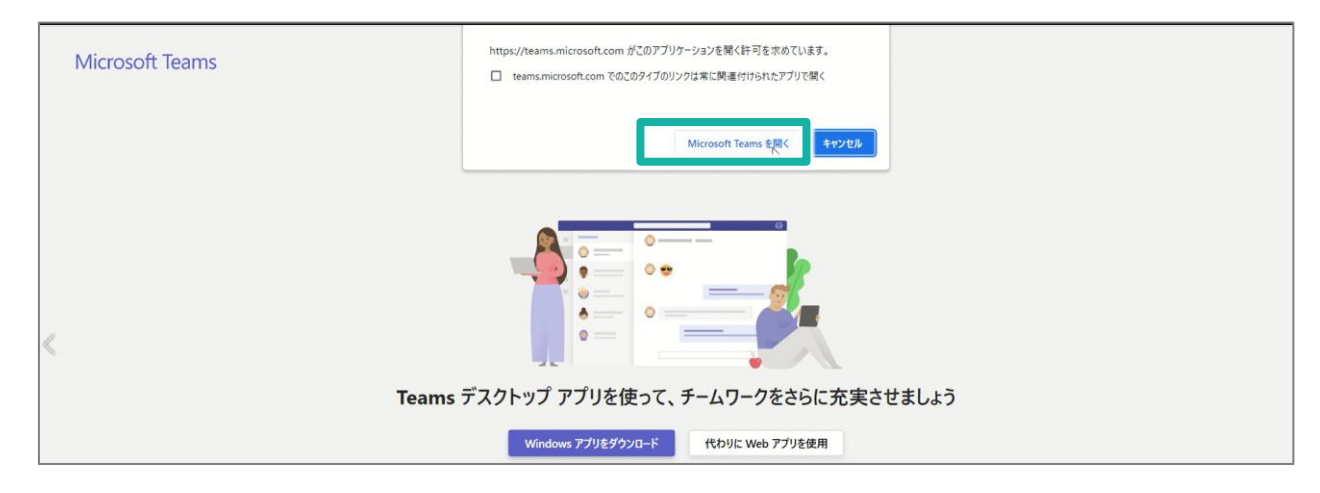

⑤Teamsが起動するので、メッセージを送る。

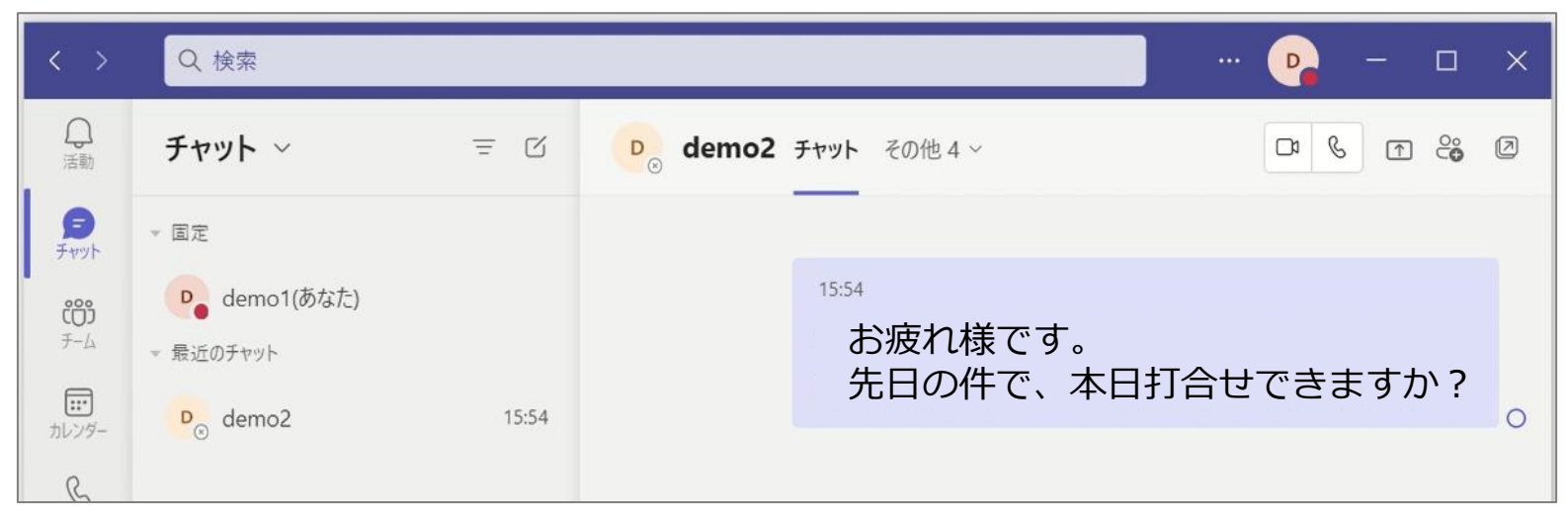